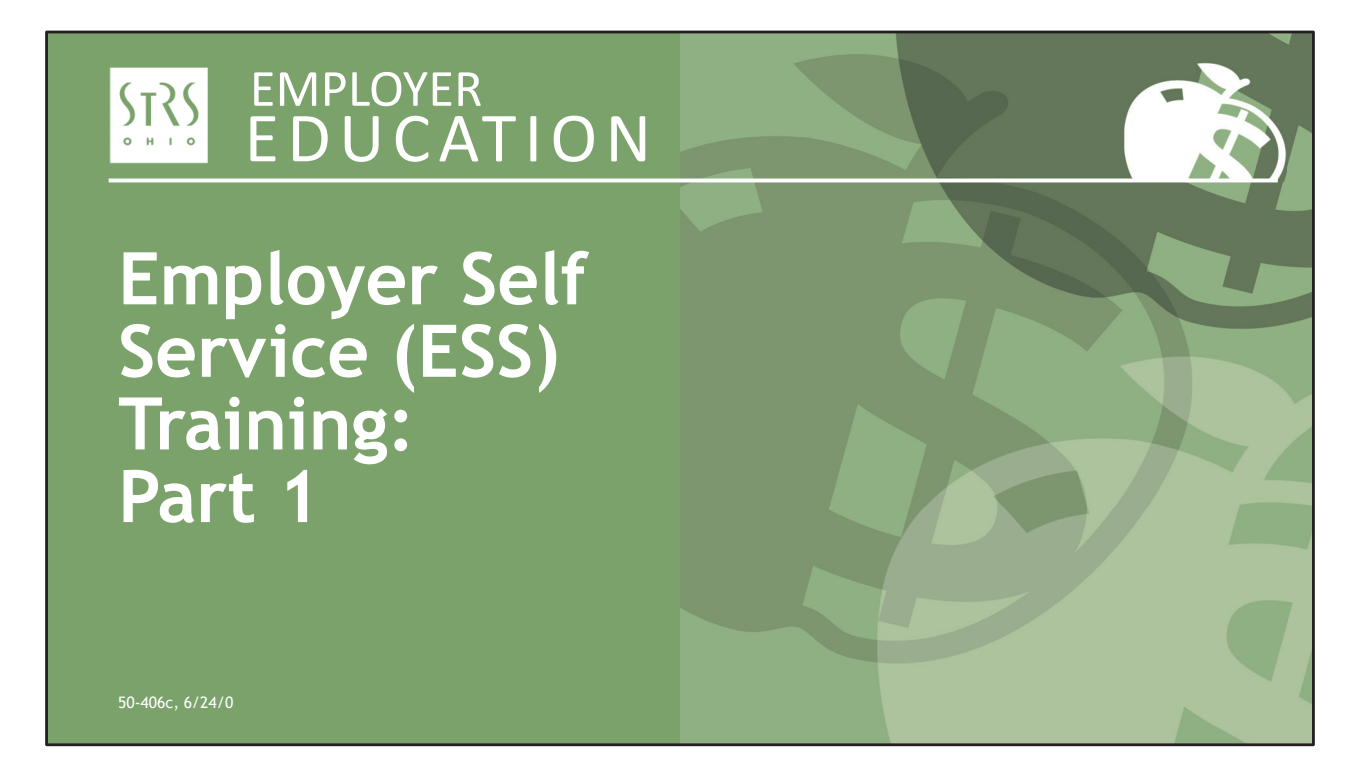

Hello and welcome to STRS Ohio's *Employer Self Service (ESS) Training: Part 1*. My name is Patty Gordon, and joining me is Todd Wolford. Todd will be available to answer your questions during today's webinar.

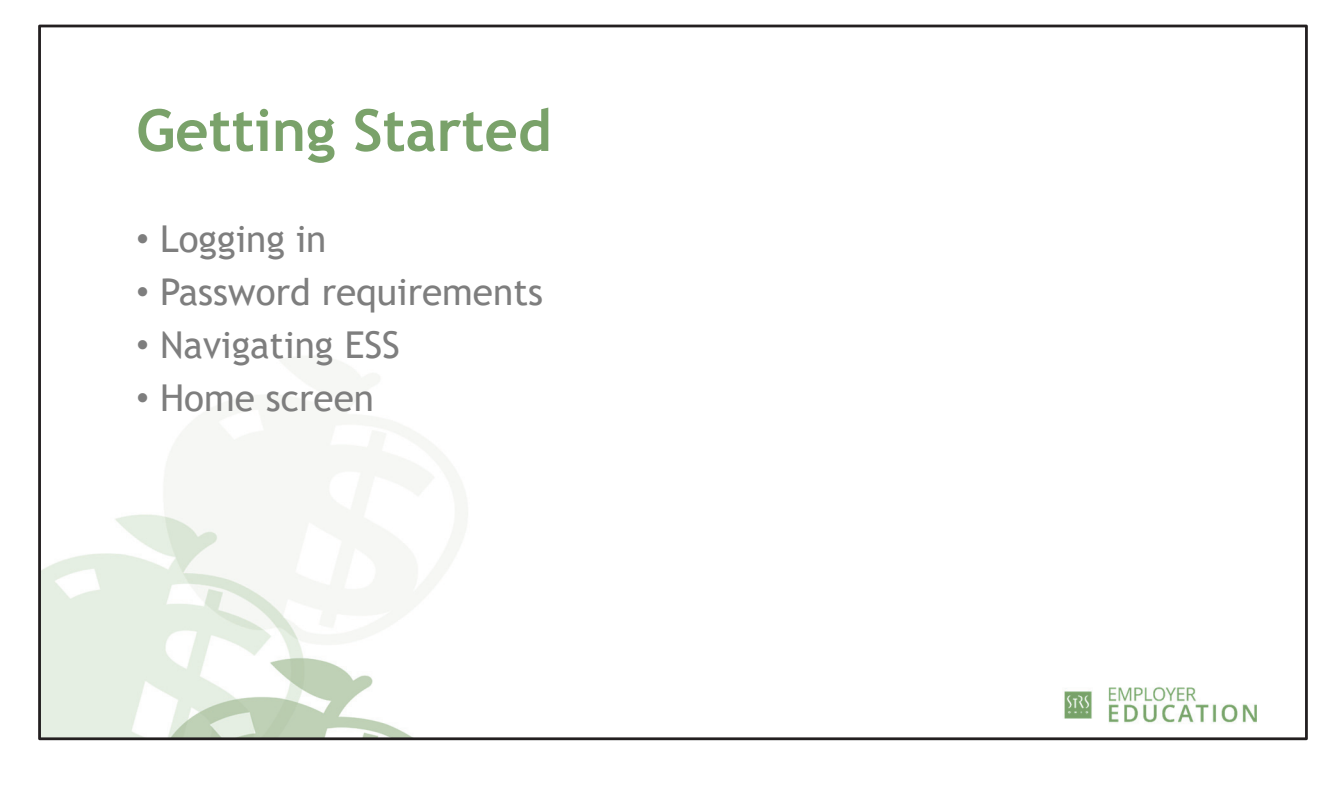

## [Go to demo]

- Each user should have his or her own account.
- Show where to log in from employer website home page.
- Password is case sensitive Must be at least 8 characters and include a special character and a number.
- Show navigation on the home page Banner menu, Outstanding Reports, Additional Tools and Current Obligations.
- DO NOT use the back button.
- User profile Explain how to change password and security questions after initial login.

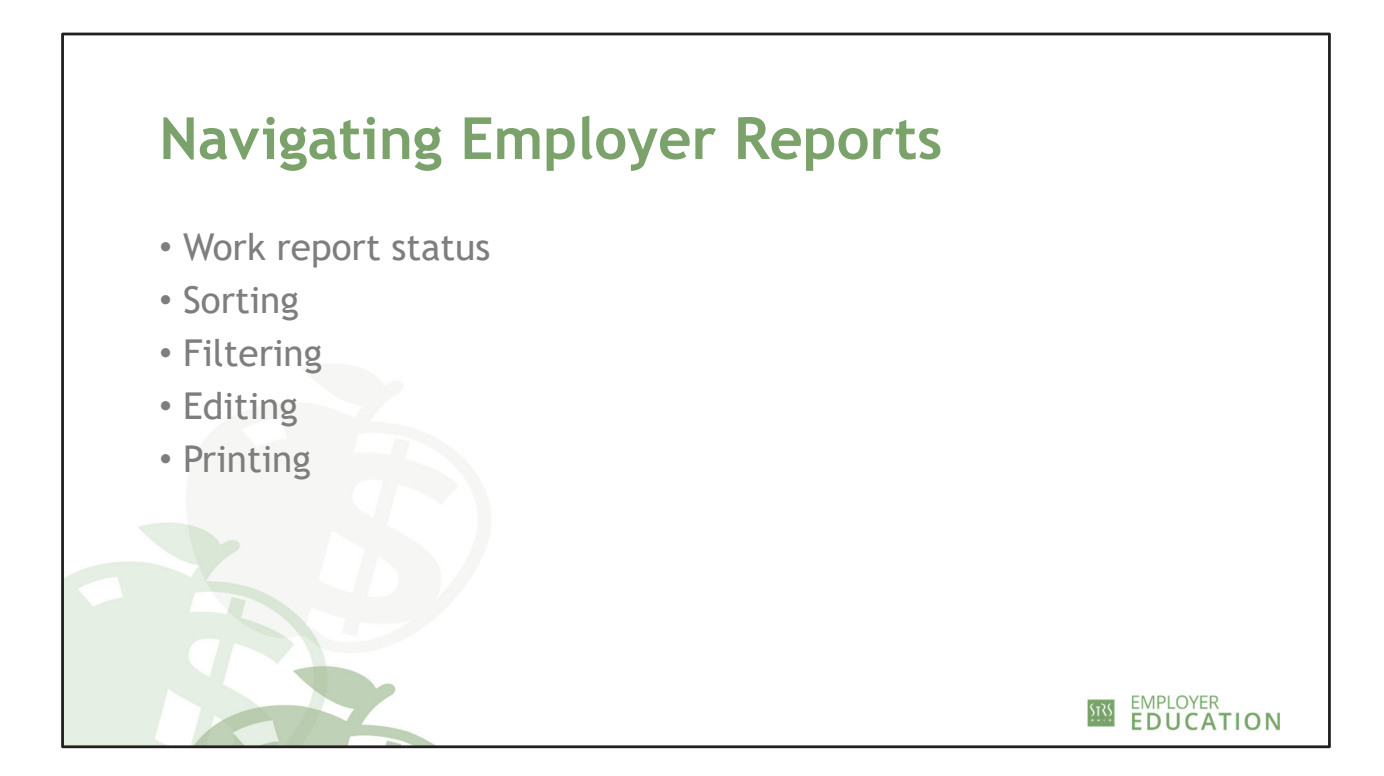

[Demo]

- Use the banner menu to go to Employer Reports or click on the report in the Outstanding Reports section.
- Sorting Switch to "All" then sort by inserted date.
- Work Report Status Initial, Submitted, Complete.
- Report Source Turn on filter to only see specific reports; clear when done.
- Printing Click on "Actions" in the Tools column for the report you want to print. Select "Edit" from the drop-down menu. Click on the Tools column heading. Select "Reports" from the drop-down menu. Click "View Work Report." Then click "Print."

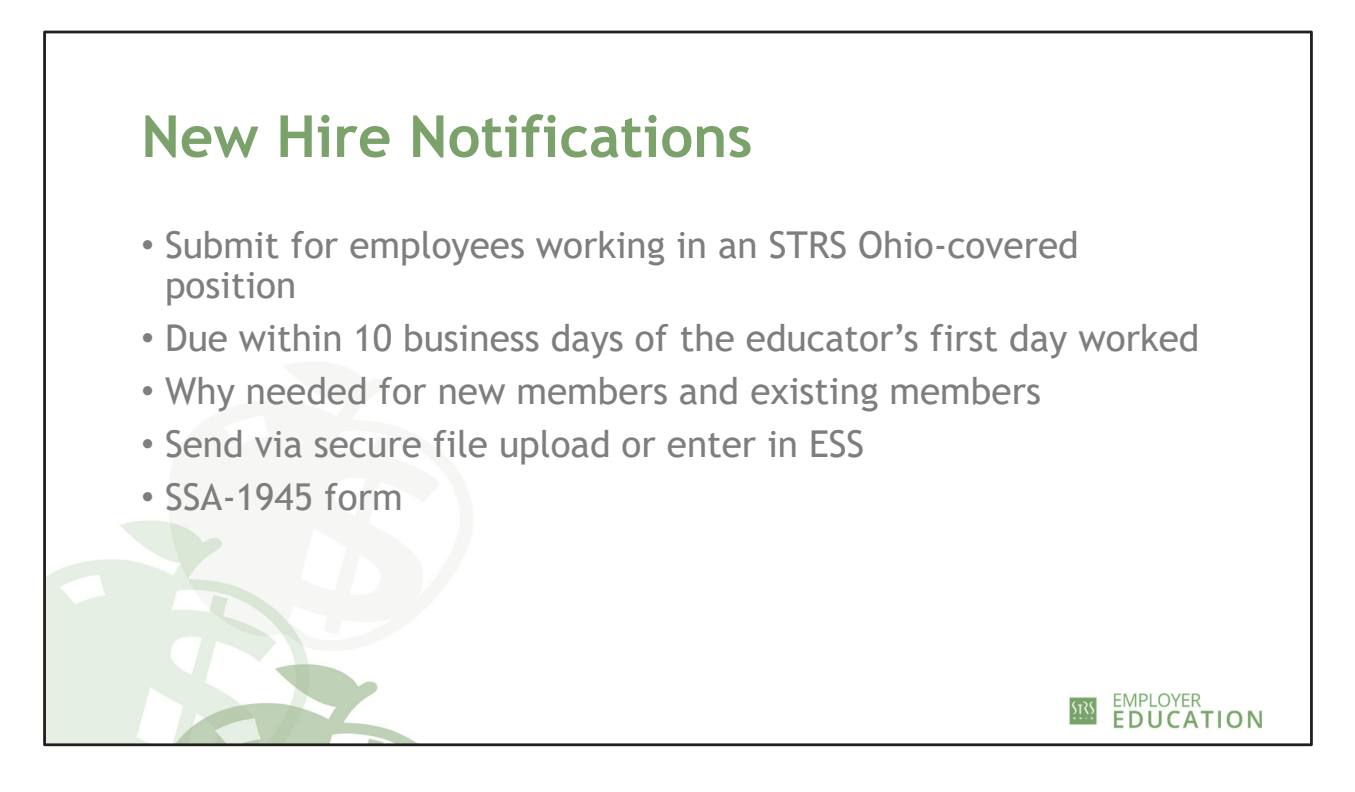

## [Show screens]

- Submit for employees working in an STRS Ohio-covered position.
- Due within 10 business days of the educator's first day worked.
- Why this is needed for new members and existing members:
  - New members have 180 days from their first date on payroll to select their retirement plan (Defined Benefit, Defined Contribution or Combined Plan)
  - Existing members need to be linked to your school when you submit contributions.
- Send via secure file upload or enter in ESS; state foundation employers can send a file.
- Submit an SSA-1945 form for each new hire.

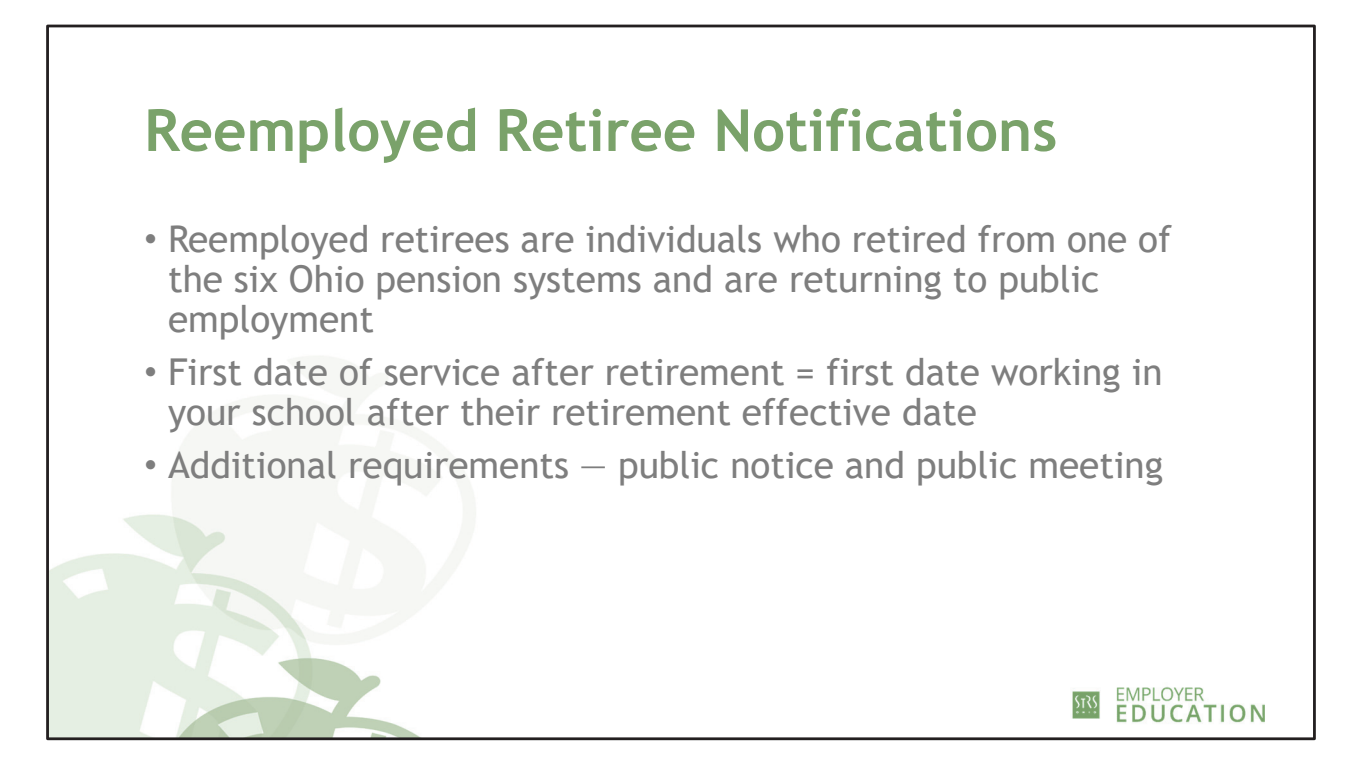

[Show screens]

- Reemployed retirees are individuals who retired from one of the six Ohio pension systems and are returning to public employment (STRS Ohio, SERS, OPERS, OP&F, OHP and Cincinnati Retirement System)
- First date of service after retirement equals first date working in your school after their retirement effective date.
- Additional requirements include a public notice (at least 60 days prior to employment) and a public meeting (between 15 and 30 days prior to employment).

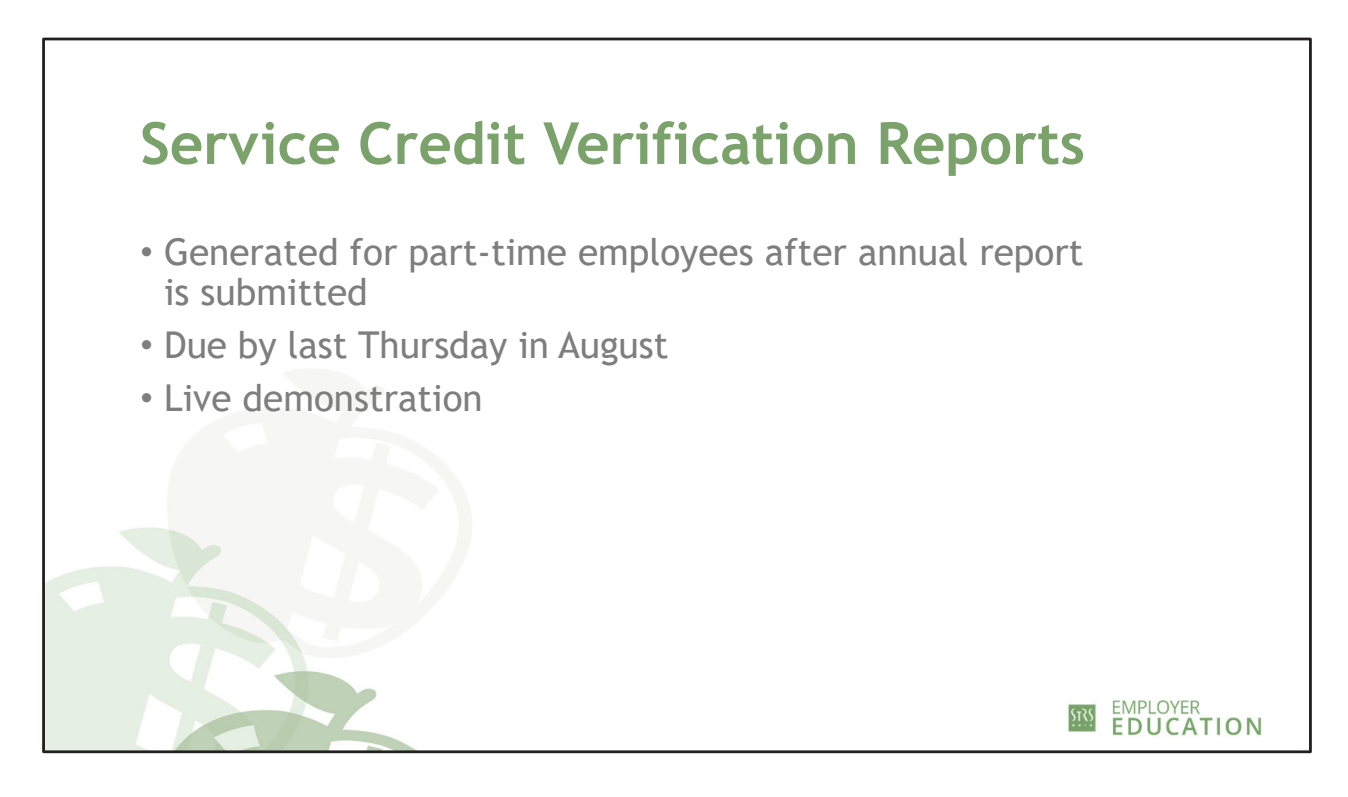

[Demo]

- Generated for members whose service credit and contributions seem suspect.
- Only need to enter days or percentage of full-time equivalent (FTE) and indicate if the employee is full time or part time.
- The report can be saved with blank lines but can't be submitted until the required information is entered.
- Reports are due as soon as possible or by the last Thursday in August at the latest.

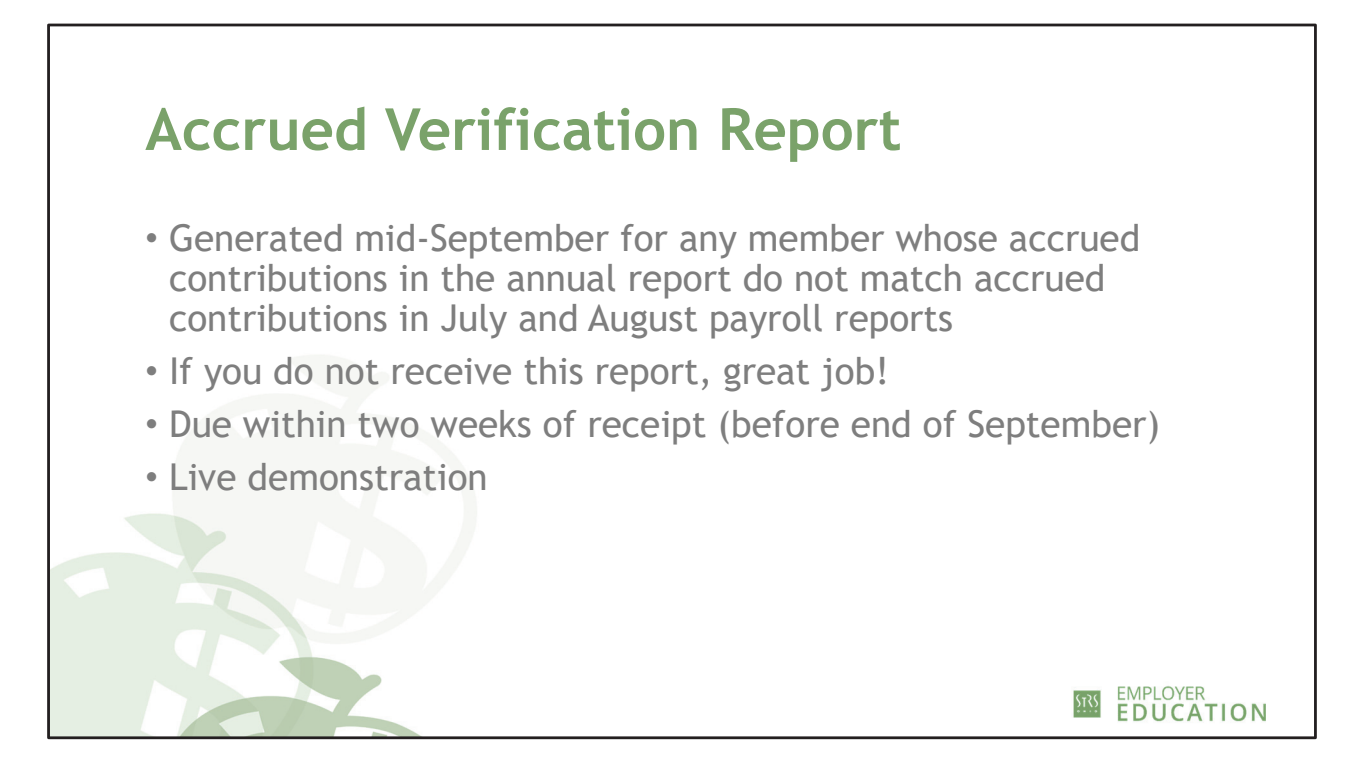

[Demo]

- After STRS Ohio processes your annual report and has received your summer payrolls for July and August, the accrued verification report is generated. This usually occurs around Sept. 15.
- Members will appear on the report if the amount of accrued contributions reported on the annual report do not match amounts received and marked as accrued in summer payrolls.
- Not everyone will receive a report. If you don't receive it, it means everything matched.
- Due by end of September.
- For each member listed, compare the amount listed in the Accrued Payroll column and the Annual Report Accrued Amount column. Choose which amount is correct in the Verification Indicator column.

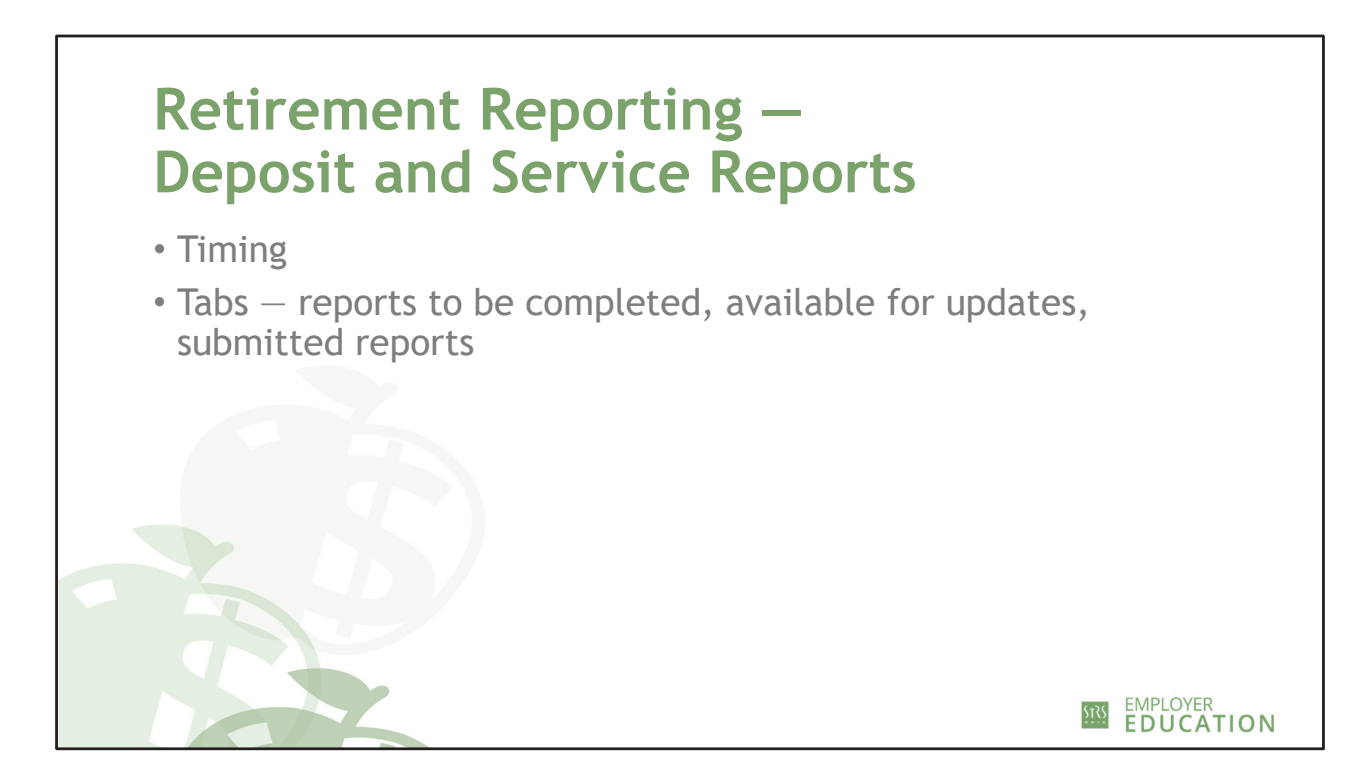

[Show screens]

- Generated 60 days prior to retirement effective date if STRS Ohio has received the member's retirement application.
- If we receive the retirement application less than 60 days before the retirement effective date, the report will be generated once the application is received and entered in our system.
- Reports are due within two weeks after the retirement effective date.
- Walk through the tabs:
  - Reports To Be Completed: Deposit and service reports to be completed
  - Available for Updates: Use only if updating or changing information previously submitted
  - Submitted Reports: View and print information submitted on the deposit and service report

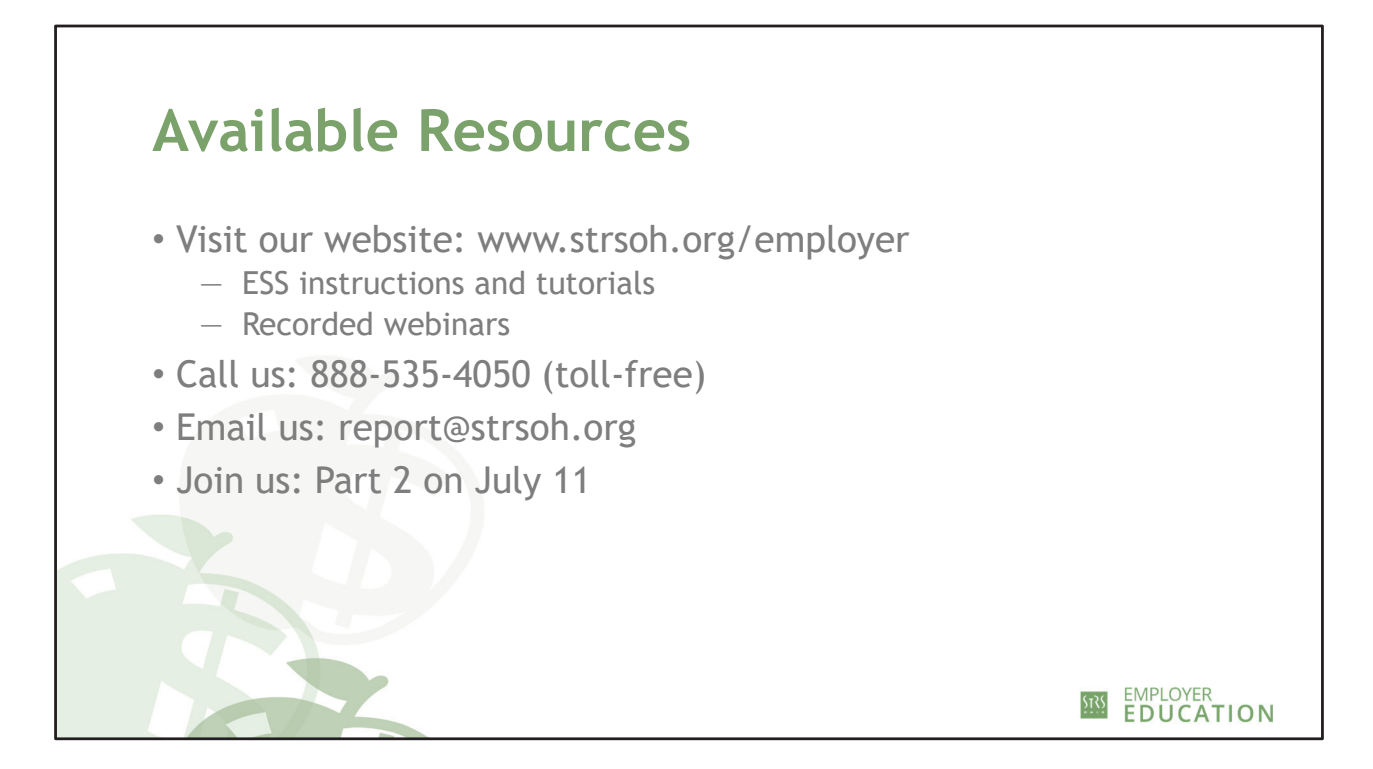

ESS instructions, tutorial videos and recorded webinars are available on our website at www.strsoh.org/employer. We are also offering *ESS Training: Part 2* on July 11. Please join us.

If you have questions, please call us toll-free at 888-535-4050 or email report@strsoh.org.

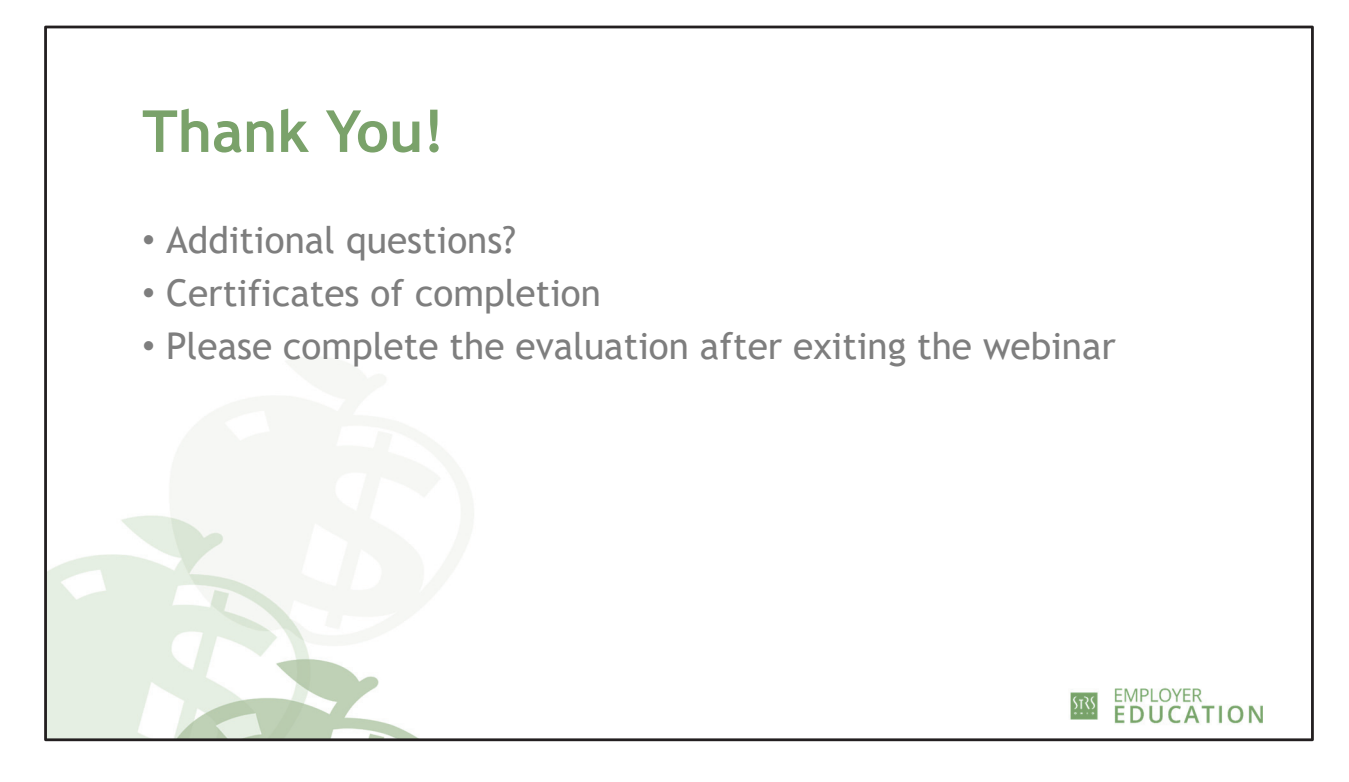

- We will stay on the line to address any further questions.
- Certificates of completion will be emailed within two weeks of today.
- An evaluation will pop up as you exit the webinar. Please take a moment to give us your feedback.